#### ②【設定】画面が表示されました。 画面左上の【初期値設定】をタップします。

設定

指值幅

決済pip差:トレール

<u>\_\_</u>Q

逆指幅

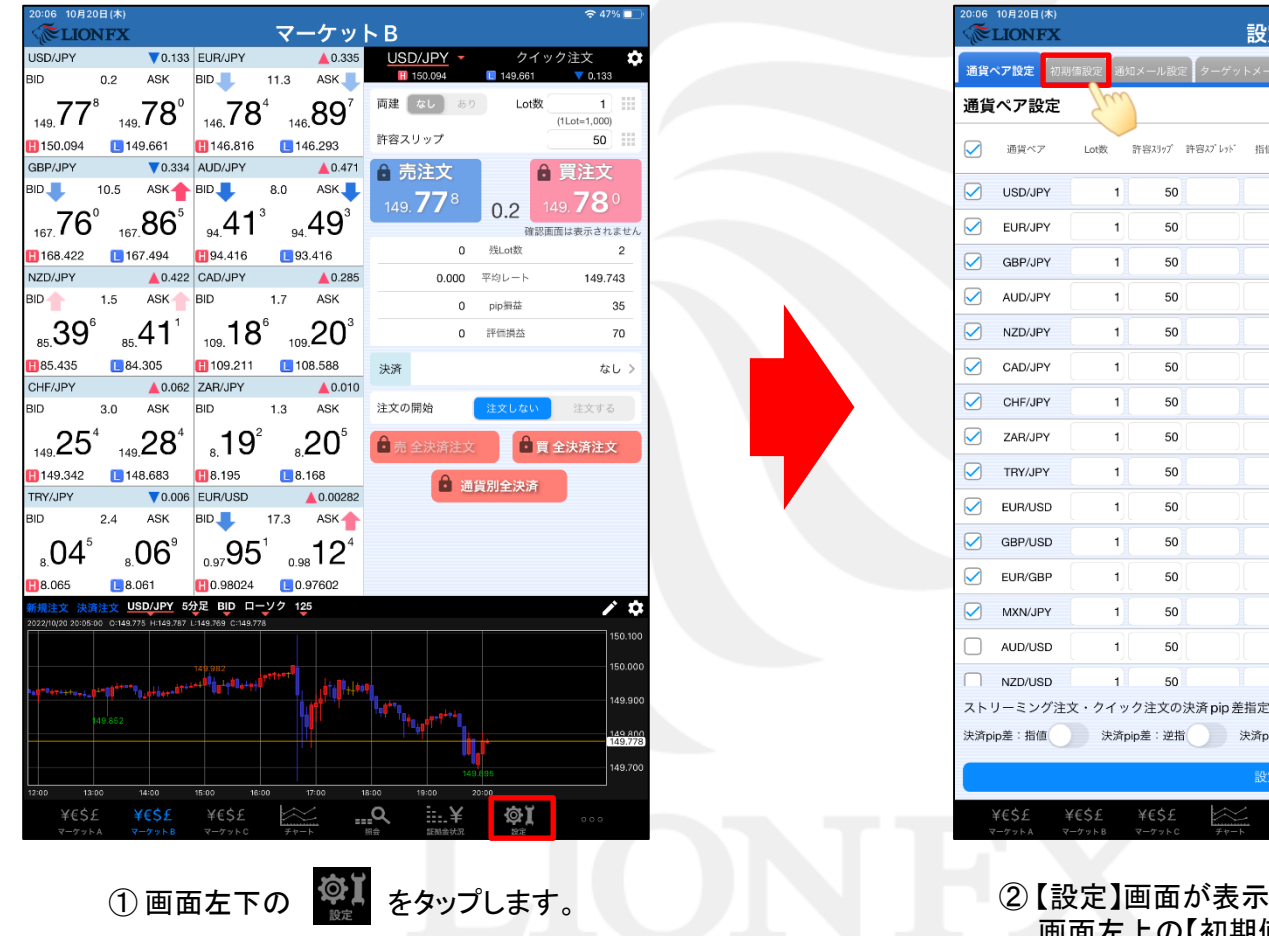

#### 表示中の通貨ペアであと何Lot注文できるのかを表示することができます。

▶

並べ替え

一括変更 既定値に戻す

決済pip差 決済pip差 /坦価) (逆指)

ΦĬ

トレール幅/ 決済pip差 (トレール)

....¥

# 注文画面に発注可能数量を表示する②

| 0:06 10月20日(木)<br><b>※LIONFX</b>    | 設      | 定                       | 중 47% ■  |
|-------------------------------------|--------|-------------------------|----------|
| 資料でで設定<br>初期値設定<br>通知メール設定          | ターゲットメ | ール設定 レート到達通知 レート変動通知    |          |
| 初期値設定                               |        |                         | 既定値に戻す   |
| 主文初期值                               |        | Lot数入力支援                |          |
| 両建                                  | 両建なし > | 上書1(上段左)                | 10       |
| 両建(IF-DONE/IF-OCO)                  | 両建あり > | 上書2(上段中)                | 20       |
| 有効期限                                | 無期限 >  | 上書3(上段右)                | 100      |
| 日付指定                                | 1日後    | 加算1(下段左)                | 5        |
| 注文方式                                | 成行 >   | 加算2(下段中)                | 10       |
| 成行注文の確認画面を表示                        |        | 加算3(下段右)                | 20       |
| 一括決済の確認画面を表示                        |        | 自動更新間隔                  |          |
| 全決済注文の確認画面を表示                       |        | レート更新間隔                 | リアルタイム > |
| 注文・約定受付メッセージを表示                     |        | チャート更新間隔                | 1秒 >     |
| ワンクリック決済注文を使用                       |        | 損益計算更新問隔                | 1秒 >     |
| ポジションロック機能を使用                       |        | 自動ログアウト                 |          |
| 許容スプレッドを使用                          |        | 自動ログアウト                 |          |
| 反対売買時の決済順序                          | FIFO > | Touch ID または Face IDを使用 |          |
| 反対売買時の決済順序(追加れ <sup>*</sup> ション) 後回 | ししない > | その他設定                   |          |
| トリガー注文の有効/無効                        |        | ショートカット設定               | >        |
| BID判定買逆指・ASK判定売逆指を使用                |        | Push通知設定                | >        |
| 発注可能Lot数表示                          |        | パスワード変更                 | >        |
| 余力計算有効比率(%)                         | 200    | 証番号登録                   | >        |
| 而而運輸生物会                             |        |                         |          |
|                                     | 5      | 辽正                      |          |
| ¥€\$£ ¥€\$£ ¥€\$£                   | $\leq$ | Q i¥ 🔯ĭ                 |          |

③【初期値設定】が表示されました。 【発注可能Lot数表示】をオンにします。

| WE LION FA                                                                                                    | 設                                                                                                    | 定                                                                                                    | 중 47% ■                                                                                             |  |  |  |
|----------------------------------------------------------------------------------------------------|----------------------------------------------------------------------------------------------------|----------------------------------------------------------------------------------------------------|----------------------------------------------------------------------------------------------------|--|--|--|
| 通貨ペア設定 初期値設定 通知メーノ                                                                                                    | レ設定 ターゲットメー                                                                                                    | -ル設定 レート到達通知 レート変動通知                                                                                                    | 1                                                                                                   |  |  |  |
| 初期値設定                                                                                                    |                                                                                                    |                                                                                                    | 既定値に戻す                                                                                              |  |  |  |
| 注文初期值                                                                                                    |                                                                                                    | Lot                                                                                                    |                                                                                                    |  |  |  |
| 両建                                                                                                    | 両建なし >                                                                                                    | 上書1(上段左)                                                                                                    | [10]                                                                                                |  |  |  |
| 両建(IF-DONE/IF-OCO)                                                                                                    | 両建あり >                                                                                                    | 上書2(上段中)                                                                                                    | 20                                                                                                  |  |  |  |
| 有効期限                                                                                                    | 無期限 >                                                                                                    | 上書3(上段右)                                                                                                    | 100                                                                                                 |  |  |  |
| 日付指定                                                                                                    | 1日後                                                                                                    | 加算1(下段左)                                                                                                    | 5                                                                                                   |  |  |  |
| 注文方式                                                                                                    | 成行 >                                                                                                    | 加算2(下段中)                                                                                                    | 10                                                                                                  |  |  |  |
| に有効比率が100%を下回りロス<br>※登注可能した数の計算は互効語                                                                                                    | スカットが行われる可能<br>調会から必要証期会と                                                                                                    | 8性があります。<br>奈注証拠会を除いた証拠会をもとに算出し、                                                                                                    |                                                                                                    |  |  |  |
| <ul> <li>に有効比率が100%を下回りロス</li> <li>金発注可能Lot数の計算は有効証</li> <li>いいえ</li> </ul>                                                                                                    | スカットが行われる可能<br>調金から必要証拠金と                                                                                                    | 8性があります。<br>発注証拠金を除いた証拠金をもとに算出し<br>はい                                                                                                    | ております。<br>ン                                                                                         |  |  |  |
| に有効比率が100%を下回りロス<br>※発注可能Lot数の計算は有効証<br>しいしえ<br>許容スプレッドを使用                                                                                                    | スカットが行われる可能<br>機金から必要証拠金と                                                                                                    | 8世があります。<br>発注証拠金を除いた証拠金をもとに算出し<br>はい<br>自動ログアウト                                                                                                    | ております。                                                                                              |  |  |  |
| に有効比率が100%を下回り口2<br>※発注可能Lot数の計算は有効証<br>※発注可能Lot数の計算は有効証<br>計容スプレッドを使用<br>反対売質時の決済順序                                                                                                    | Rカットが行われる可能<br>機金から必要証拠金と<br>FIFO >                                                                                                    | B性があります。<br>発注証拠金を除いた証拠金をもとに算出し<br>はい<br>自動ログアウト<br>ホームボジンタッブ及び東京スリープ時<br>Touch ID または Face IDを使用                                                             | ております。<br>うトレます                                                                                     |  |  |  |
| と に有効比率が100%を下回り口2%<br>※発注可能し1数の計算は有効語<br>※発注可能し1数の計算は有効語<br>にいえ<br>許容スプレッドを使用<br>反対売買時の決済順序(追加1 <sup>7</sup> ション)                                                                                                    | Rカットが行われる可能<br>機会から必要証拠会と<br>FIFO ><br>後回ししない >                                                                                                    | 設立があります。<br>発注証拠金を除いた証拠金をもとに算出し<br>はい<br>自動ログアウト<br>ホームボタンタッブ及び東末スリーブ(Pin<br>Touch ID または Face IDを使用<br>その他設定                                                 |                                                                                                    |  |  |  |
| <ul> <li>に有効比率が100%を下回り口2<br/>※発注可能Lot数の計算は有効証<br/>※発注可能Lot数の計算は有効証<br/></li> <li>いいえ</li> <li>許容スプレッドを使用</li> <li>反対売買時の決済順序</li> <li>反対売買時の決済順序(追加灯*シュン)</li> <li>トリガー注文の有効/無効</li> </ul>                                        | スカットが行われる可能<br>調金から必要証拠金と<br>FIFO ><br>後回ししない >                                                                                                    | 8性があります。<br>発注証拠金を除いた証拠金をもとに算出し<br>はい<br>自動ログアウト<br>ホームボタンタッブ及び東末スリープ所<br>下ouch ID または Face IDを使用<br>その地設定<br>ショートカット設定                                       | 760ます。           750とます                                                                             |  |  |  |
| に有効比率が100%を下回り口2<br>*発注可能Lot数の計算は有効証<br>*発注可能Lot数の計算は有効証<br>*発注可能Lot数の計算は有効証<br>*発注可能Lot数の計算は有効証<br>*発注可能Lot数の計算は有効証<br>*発注可能Lot数の計算は有効証<br>許容スプレッドを使用<br>反対売買時の決済順序<br>反対売買時の決済順序(追加灯*92%)<br>トリガー注文の有効/無効<br>BID利定買逆指・ASK利定売逆指を使 |                                                                                                    | B性があります。<br>発注証拠金を除いた証拠金をもとに算出し<br>はい<br>自動ログアウト<br>ホームボタンタッブ及び福末スリーブ時<br>Touch ID または Face IDを使用<br>その他設定<br>ショートカット設定<br>Push通知設定                           | 780345.                                                                                             |  |  |  |
| に有効比率が100%を下回り口2<br>・発注可能Lot数の計算は有効語<br>・発注可能Lot数の計算は有効語<br>・    ・                                                                                                    | たかりらが行われる可能     横金から必要証拠金と     FIFO >     後回ししない >     用     目     目     目     日     日 | B性があります。<br>発注証拠金を除いた証拠金をもとに算出し<br>はい 自動ログアウト<br>ホームボタンタッブ及び振れスリーブ(m)<br>Touch ID または Face IDを使用 その地設定 ジョートカット設定 Push通知設定 パスワード変更                             | ております。<br>フトレます<br>う<br>、<br>、<br>、<br>、<br>、<br>、<br>、<br>、<br>、<br>、<br>、<br>、<br>、               |  |  |  |
| に有効比率が100%を下回り口2,2<br>余注可能Lot数の計算は有効語<br>余注可能Lot数の計算は有効語<br>子湾スプレッドを使用<br>反対売買時の決済順序(追加オプシン)<br>トリガー注文の有効/無効<br>BID判定買逆指・ASK判定売逆指を使<br>発注可能Lot数表示<br>余力計算有効比率(%)                                                                   | たかっトが行われる可能<br>漢金から必要証拠金と<br>FIFO ><br>後回ししない ><br>用     200                                                                                                    | B性があります。<br>発注証拠金を除いた証拠金をもとに算出し<br>はい 自動ログアウト<br>ホームボタンタッブ及び環末スリーブド・<br>Touch ID または Face IDを使用<br>その地設定 ジョートカット設定 Push通知設定 パスワード変更 暗証番号登録                    | ストレミア (10) (10) (10) (10) (10) (10) (10) (10)                                                       |  |  |  |
| に有効比率が100%を下回り口2<br>・ 発注可能Lot数の計算は有効課<br>・ 発注可能Lot数の計算は有効課<br>・ 発注可能Lot数の計算は有効課<br>・ たいえ<br>許容スプレッドを使用<br>反対売買時の決済順序<br>反対売買時の決済順序<br>反対売買時の決済順序(追加灯'シュン)<br>トリガー注文の有効/無効<br>BID判定買逆指・ASK判定売逆指を使<br>発注可能Lot数表示<br>余力計算有効比率(%)      | たカットが行われる可能<br>調金から必要証拠金と<br>FIFO ><br>後回ししない ><br>用<br>2000                                                                                                    | B性があります。<br>発注証拠金を除いた証拠金をもとに算出し<br>はい<br>自動ログアウト<br>ホームボタンタップ及び環末スリーアド<br>市のuch ID または Face IDを使用<br>その他設定<br>ショートカット設定<br>Push通知設定<br>パスワード変更<br>暗証番号登録<br>定 | >         >           >         >           >         >           >         >           >         > |  |  |  |

 注意文が表示されますので、ご確認いただき ご理解いただけましたら【はい】をタップします。

# 注文画面に発注可能数量を表示する③

| :06 10月20日(木)<br><b>~LIONFX</b> | 彭         |                         | 중 47% ■  |
|---------------------------------|-----------|-------------------------|----------|
| 貨ペア設定 初期値設定 通知メール               | 設定 ターゲットメ | ール設定しート到達通知しート変動通知      |          |
| ]期値設定                           |           |                         | 既定値に戻す   |
| 文初期値                            |           | Lot数入力支援                |          |
| 両建                              | 両建なし >    | 上書1(上段左)                | 10       |
| 両建(IF-DONE/IF-OCO)              | 両建あり >    | 上書2(上段中)                | 20       |
| 有効期限                            | 無期限 >     | 上書3(上段右)                | 100      |
| 日付指定                            | 1日後       | 加算1(下段左)                | 5        |
| 注文方式                            | 成行 >      | 加算2(下段中)                | 10       |
| 成行注文の確認画面を表示                    |           | 加算3(下段右)                | 20       |
| 一括決済の確認画面を表示                    |           | 自動更新間隔                  |          |
| 全決済注文の確認画面を表示                   |           | レート更新間隔                 | リアルタイム > |
| 注文・約定受付メッセージを表示                 |           | チャート更新間隔                | 1秒 >     |
| フンクリック決済注文を使用                   |           | 損益計算更新問隔                | 1秒 >     |
| ポジションロック機能を使用                   |           | 自動ログアウト                 |          |
| 許容スプレッドを使用                      |           | 自動ログアウト                 |          |
| 反対売買時の決済順序                      | FIFO >    | Touch ID または Face IDを使用 |          |
| 反対売買時の決済順序(追加オブション)             | 後回ししない >  | その他設定                   |          |
| トリガー注文の有効/無効                    |           | ショートカット設定               | >        |
| BID判定買逆指・ASK判定売逆指を使用            |           | Push通知設定                | >        |
| 発注可能Lot数表示                      |           | パスワード変更                 | >        |
| 余力計算有効比率(%)                     | 200       | 暗証番号登録                  | >        |
| <b>而谨终生祝</b> 帝                  |           | m                       |          |
|                                 |           |                         |          |

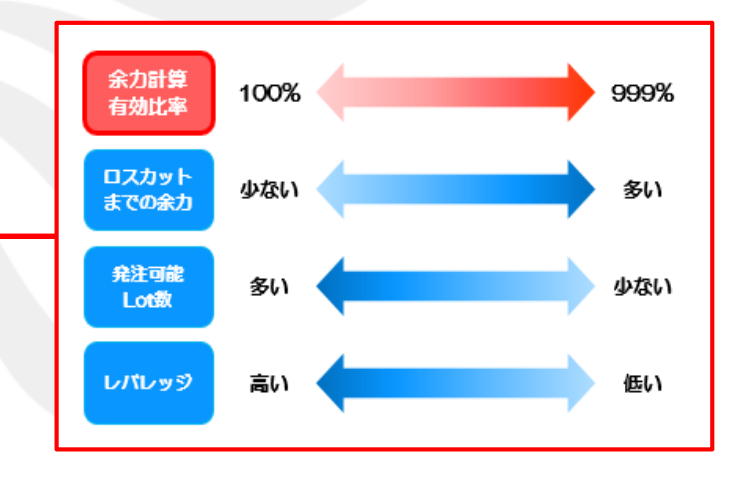

⑤【余カ計算有効比率(%)】をタップし、「100~999%」の間で任意の数値に変更します。

※初期設定は「200%」」となっており、

「有効比率が200%になるまであと何Lot注文できるか」を表示する設定です。 LION FXでは有効比率が100%を下回るとロスカットとなります。 ロスカットの詳細については下記URLにてご確認ください。 https://hirose-fx.co.jp/category/kouza\_kakunin/loscut.html

Þ

# 注文画面に発注可能数量を表示する④

| 対開備設定         通知メール設定         クーグットメール設定         日           初期値設定         第第二、日本の、         1         1         1         1         1         1         1         1         1         1         1         1         1         1         1         1         1         1         1         1         1         1         1         1         1         1         1         1         1         1         1         1         1         1         1         1         1         1         1         1         1         1         1         1         1         1         1         1         1         1         1         1         1         1         1         1         1         1         1         1         1         1         1         1         1         1         1         1         1         1         1         1         1         1         1         1         1         1         1         1         1         1         1         1         1         1         1         1         1         1         1         1         1         1         1         1         1         1                                                                                                    |                                                                                                    |
|----------------------------------------------------------------------------------------------------|----------------------------------------------------------------------------------------------------|
|                                                                                                    | 既定値に戻す     環     役                                                                                                    |
| 支援の期値         してあののにのようなのであります。         してあののにのようなのであります。         してあのにのようなのにのようなのであります。         したまては、           両連 (IF-DONE/IF-OCO)         両連 あり >         したまては、         したまては、           有効期限         無期限 >         上書なは、         白付指定         1日後、         加算1(F           日付指定         1日後、         加算1(F         1日後、         加算1(F           上支方式         成行 >         加算1(F         1日後、         加算1(F           人方注文の確認面面を表示         (IF)         一日後         1日後         1日後           なが方式の確認面面を表示         (IF)         日後         1日後         1日後           マンクリック決済注文を使用         (IF)         日本の14         1日後         1日           パンクロックク機能を使用         (IF)         1日の12         1日の12         1日         1日           たが決済に次の確認面面を表示         (IF)         (IF)         1日         1日 <th>展<br/>段左)  10  段右)  10  段右)  100  段右)  5  段中)  10  段右)  20  8  100  100  100  100  100  100  1</th> | 展<br>段左)  10  段右)  10  段右)  100  段右)  5  段中)  10  段右)  20  8  100  100  100  100  100  100  1                                                            |
| 両建         両建なし>         上書(止)           両建(IF-DONE/IF-OCO)         両建あり>         上書(止)           石効期限         無期()         上書(止)           石効期限         無期()         上書(止)           日付指定         1日後         加算(IT)           注文方式         成行>         加算(IT)           法文方式         成行>         加算(IT)           広行注文の確認画面を表示         ●         ●           全決済注文の確認画面を表示         ●         ●           全決済注文の確認画面を表示         ●         ●           マンクリック決済注文を使用         ●         ●           プジションロック機能を使用         ●         ●           デンパン い た 使用         ●         ●           た 決売買時の決演順序         FIFO >         ●           アムウ い た 使用         ●         ●           プレックを使用         ●         ●           た い 本 世界         ●         ●           アレックを使用         ●         ●           アレック         ●         ●           アレック         ●         ●           アレック         ●         ●           アレック         ●         ●           アレック         ●         ●           日         ●         ● <tr< td=""><td>段左)     10       段中)     20       段右)     100       段右)     5       段中)     10       段右)     20       國     20       國     10</td></tr<>                                                                                                    | 段左)     10       段中)     20       段右)     100       段右)     5       段中)     10       段右)     20       國     20       國     10                            |
| 両建(iF-DONE/IF-OCO)         両建あり>         上岩2(上           有効期限         無期限>         上岩3(上           日付指定         1日後         加第1(F           注次方式         成行>         加第2(F           成方注文の確認画面を表示         (1)         加第3(F           三法決済と文の確認画面を表示         (1)         10000           全決済注文の確認画面を表示         (1)         10000           全決済注文の確認画面を表示         (1)         10000           ジンクリック決済注文を使用         (1)         10000           アンクリック決済注文を使用         (1)         100000           方式売買時の決済順序         FIFO >         100000           「これの (1)         (1)         1000000           「これの (1)         (1)         1000000000                                                                                                    | 段中)     20       段右)     100       段右)     5       段中)     10       段右)     20       概     20                                                            |
| 有効期限     無期限 >     上書3上       日付指定     1日後     加第17       注文方式     成行 >     加第17       成行注文の確認画面を表示     加第17       市活決済の確認画面を表示     加第17       全決済注文の確認画面を表示     ・       全決済注文の確認画面を表示     ・       ジンクリック決済注文を使用     損益計算       ポジションロック機能を使用     ●       シス売買時の決済順序     FIFO >       アレッドを使用     「第四177       た対売買時の決済順序     FIFO >                                                                                                    | 段右) 100<br>段左) 5<br>段中) 10<br>段右) 20<br>岡<br>町間隔 リアルタイト >                                                                                                |
| 日付撤定     1日後     加第1(F)       注文方式     成行 >     加第2(F)       成行注文の確認画面を表示      加第2(F)       古法決済の確認画面を表示     ●     ●       全決済注文の確認画面を表示     ●     ●       注文・約定受付メッセージを表示     ●     ●       プンクリック決済注文を使用     ●     ●       がジュンロック機能を使用     ●     ●       反対売買時の決済順序     FIFO >     ●       「ローバワ     ●     ●       「コームの空     ●     ●       「コームの空     ●     ●       「コームの空     ●     ●       「コームの空     ●     ●                                                                                                    | 段左) 5<br>段中) 10<br>段右) 20<br>%<br>***********************************                                                                                    |
| 注文方式     成行 >     加算QT       成行注文の確認画面を表示     加算QT       - 括決済の確認画面を表示     ●地更報報       全決済注文の確認画面を表示     レート現       注文・約定受付メッセージを表示     レート現       ガンクリック決済注文を使用     日本ログア       貯容スプレッドを使用     ●100口       方式売買時の決済順序     FIFO >       「ローム市場のなどの上の名の目れていた」     1000 L                                                                                                    | 段中) 10<br>段右) 20<br><sup>11</sup><br><sup>11</sup><br><sup>11</sup><br><sup>11</sup><br><sup>11</sup><br><sup>11</sup><br><sup>11</sup><br><sup>11</sup> |
| 成行注文の確認画面を表示     加算の(T       括決済の確認画面を表示     日戦王朝間       金決済注文の確認画面を表示     レート現       注文・約定受付メッセージを表示     チャート       ワンクリック決済注文を使用     損益計算       ポジションロック機能を使用     日助ログの       許容スプレッドを使用     自動ログの       反対売買時の決済順序     FIFO >       「ロセルロー」     アレットの                                                                                                    | 段右) 20<br>SS<br>SS<br>SS<br>SS<br>SS<br>SS<br>SS<br>SS<br>SS<br>SS<br>SS<br>SS<br>SS                                                                     |
| 一括決済の確認画面を表示         目刺更新聞           全決済注文の確認画面を表示         レート現           注文・約定受付メッセージを表示         チャート           ワンクリック決済注文を使用         損益計算           ポジションロック機能を使用         日勤ログア           皆含スプレッドを使用         自動ログ           反対売買時の決済順序         FIFO >           「ホームボウ         Touch III」                                                                                                    | 隔 リアルタイム >                                                                                                    |
| 全決済注文の確認画面を表示     レート見       注文・約定受付メッセージを表示     チャート       ワンクリック決済注文を使用     損益計算       ポジションロック機能を使用     日勤ログア       許容スプレッドを使用     日勤ログア       反対売買時の決済順序     FIFO >       「ロームボタ     「ロームボタ       「ロームボタ     「ロームボタ                                                                                                    | 「新聞匾 リアルタイム >                                                                                                    |
| 注文・約定受付メッセージを表示     チャート       ワンクリック決済注文を使用     損益計算       ポジションロック機能を使用     目動ログア       許容スプレッドを使用     自動ログア       反対売買時の決済順序     FIFO >       Touch IC     7000000000000000000000000000000000000                                                                                                    |                                                                                                    |
| ワンクリック決済注文を使用         損益計算           ポジションロック機能を使用         自動ログア           許容スプレッドを使用         自動ログ           反対売買時の決済順序         FIFO >           Touch IC         10000 HIT                                                                                                    | 更新間隔 1秒 >                                                                                                    |
| ポジションロック機能を使用     自動ログア       許容スプレッドを使用     自動ログ       反対売買時の決済順序     FIFO >       Touch III     Touch III                                                                                                    | i更新間隔 1秒 >                                                                                                    |
| 許容スプレッドを使用         自動ロク<br>ホームボク           反対売買時の決済順序         FIFO >           Touch ID         1000 HI                                                                                                    | ウト                                                                                                    |
| 反対売買時の決済順序 FIFO > Touch IC                                                                                                    | לד/                                                                                                    |
|                                                                                                    | ンタップ及び端末スリープ時にログアウトします )または Face IDを使用                                                                                                    |
| 反対元員時の決済順序(追加が 泊2) 後回ししない  その他設定                                                                                                    |                                                                                                    |
| トリガー注文の有効/無効                                                                                                    | -カット設定 >                                                                                                    |
| BID判定買逆指・ASK判定売逆指を使用                                                                                                    | 0設定 >                                                                                                    |
| 発注可能Lot数表示         パスワー                                                                                                    | ・ド変更 >                                                                                                    |
| 余力計算有効比率(%) 300 暗証番号                                                                                                    | 登録                                                                                                    |
| 西面源総4-20余<br>設定                                                                                                    |                                                                                                    |
|                                                                                                    |                                                                                                    |

6 値を設定しました。 ここでは「300%」に設定しました。

| 20:07 10月20              | )日(木)                      |                       |                         |                 |                    |               |                       | <del>?</del> 47 | 7% 💷    |
|--------------------------|----------------------------|-----------------------|-------------------------|-----------------|--------------------|---------------|-----------------------|-----------------|---------|
| <b>ELIO</b>              | NFX                        |                       | <u>र</u>                | ーケッ             | トВ                 |               |                       |                 |         |
| USD/JPY                  | ▼(                         | 0.132 EUR/JP          | Y                       | ▲ 0.363         | <u>USD/JP</u>      | <u>Y</u> -    | ク・                    | イック注文           | \$      |
| BID 🦊                    | 0.2 ASI                    | K BID                 | 12.5                    | ASK             | 150.0              | 94            | 149.66                | 1 🔻 0.132       | 2       |
| 77                       | ° 78                       |                       | <b>1</b> <sup>2</sup>   | 937             | 余力計算有效             | 加比率 3         | 00% 発注                | 可能Lot数          | 433     |
| 149.                     | 149.                       | 146.0                 | 14                      | 6.00            | 両建 なし              | あり            | Lot                   | 数 1             | ) 📖     |
| 150.094                  | 149.66                     | 1 146.8               | 16 🕒 1                  | 46.293          |                    |               |                       | (1Lot=1,000     | 0       |
|                          | 12.4 ASI                   |                       | 80                      | ASK             | 計容スリッン             | /             |                       | 50              |         |
|                          | 5 0                        | 4.9                   | a 1                     | 101             | 🔒 売注:              | 文 😃           |                       | ● 買注文           |         |
| 167.92                   | ° <sub>168.</sub> 04       | 4°   <sub>94.</sub> 4 | <b>1</b> ,              | ₄49°            | 149.77             | 79            | 02                    | 149.78          |         |
| 168.422                  | L 167.49                   | 4 🚹 94.42             | 4 [ 9                   | 3.416           |                    |               | · 0.2 间               | 認画面は表示され        | こません    |
| NZD/JPY                  | <b>A</b> (                 | 0.433 CAD/JP          | Y                       | ▲0.280          |                    | 0             | 残Lot数                 |                 | 2       |
| BID                      | 1.5 ASI                    |                       | 1.7                     | ASK             |                    | 0.000         | 平均レート                 | 149.7           | 743     |
| <u></u> ₄40 <sup>7</sup> | <u></u> 42                 | 2 <sup>°</sup> 1, 1   | 8 <sup>1</sup> 10       |                 |                    | 0             | pip損益                 |                 | 38      |
| 85.435                   | 84.305                     | <b>1</b> 109.2        | 11 🛄 1                  | 08.588          |                    | 0             | 評価損益                  |                 | 76      |
| CHF/JPY                  |                            | 0.069 ZAR/JP          | (                       | ▲0.012          |                    |               |                       |                 |         |
| BID                      | 3.0 AS                     | K BID                 | 1.3                     | ASK             | 決済                 |               |                       | な               | :6>     |
| 149.26                   | 1 149. <b>2</b> 9          | 9 <sup>1</sup> "1     | <b>9</b> <sup>4</sup> 8 | 20 <sup>7</sup> | 注文の開始              |               | 注文しない                 | ) 注文する          | 3       |
| 149.342                  | 148.68                     | 3 []8.198             | 8 🗾                     | 8.168           | ● 売 全決             | 済注文           |                       | 買 全決済注3         | Ż       |
| TRY/JPY                  | ▼(                         | 0.006 EUR/US          | D                       | ▲0.00320        |                    | •             |                       |                 |         |
| BID                      | 2.3 ASI                    | K BID                 | 15.0                    | ASK 📕           |                    | <b>İ</b> 通1   | 复为 合计中于               | i i             |         |
| .04⁵                     | .0F                        | S <sup>8</sup> C      | 8°                      |                 |                    |               | $\overline{\bigcirc}$ |                 |         |
| 0                        | 0                          | 0.97                  | 24                      | 90.0            |                    |               |                       |                 |         |
| 新規注文 決議                  | Bitter USD/JF              | 10.500<br>Y 5分足 BID   | ローソク 1                  | 25              |                    |               |                       |                 | / 11    |
| 2022/10/20 20:05:1       | 00 0:149.775 H:14          | 9.787 L:149.769 C:    | 49.781                  | •               |                    |               |                       |                 | 150 100 |
|                          |                            |                       |                         |                 |                    |               |                       |                 | 150.100 |
|                          |                            | 149.982               |                         | 1               |                    |               |                       |                 | 150.000 |
| ************             | ⊨∼∎₿ <sup>┷┿╼</sup> ₹₿⊥⋴∔⋴ | ***************       | ****                    |                 | ¶<br>              |               |                       |                 | 149.900 |
|                          |                            |                       |                         |                 | te <sub>e</sub> er | **** <b>1</b> |                       |                 | 149.800 |
|                          |                            |                       |                         |                 |                    |               | 10                    |                 | 149.781 |
|                          |                            |                       |                         |                 |                    |               |                       |                 |         |
|                          |                            |                       |                         |                 |                    | 149.          | 695                   |                 | 149.700 |
| 12:00 13:                | 00 14:00                   | 15:00                 | 16:00                   | 17:00 1         | 8:00 19:00         | 149.          | 695<br>0:00           |                 | 149.700 |

⑦【通常注文】画面、または【クイック注文】画面に表示されます。